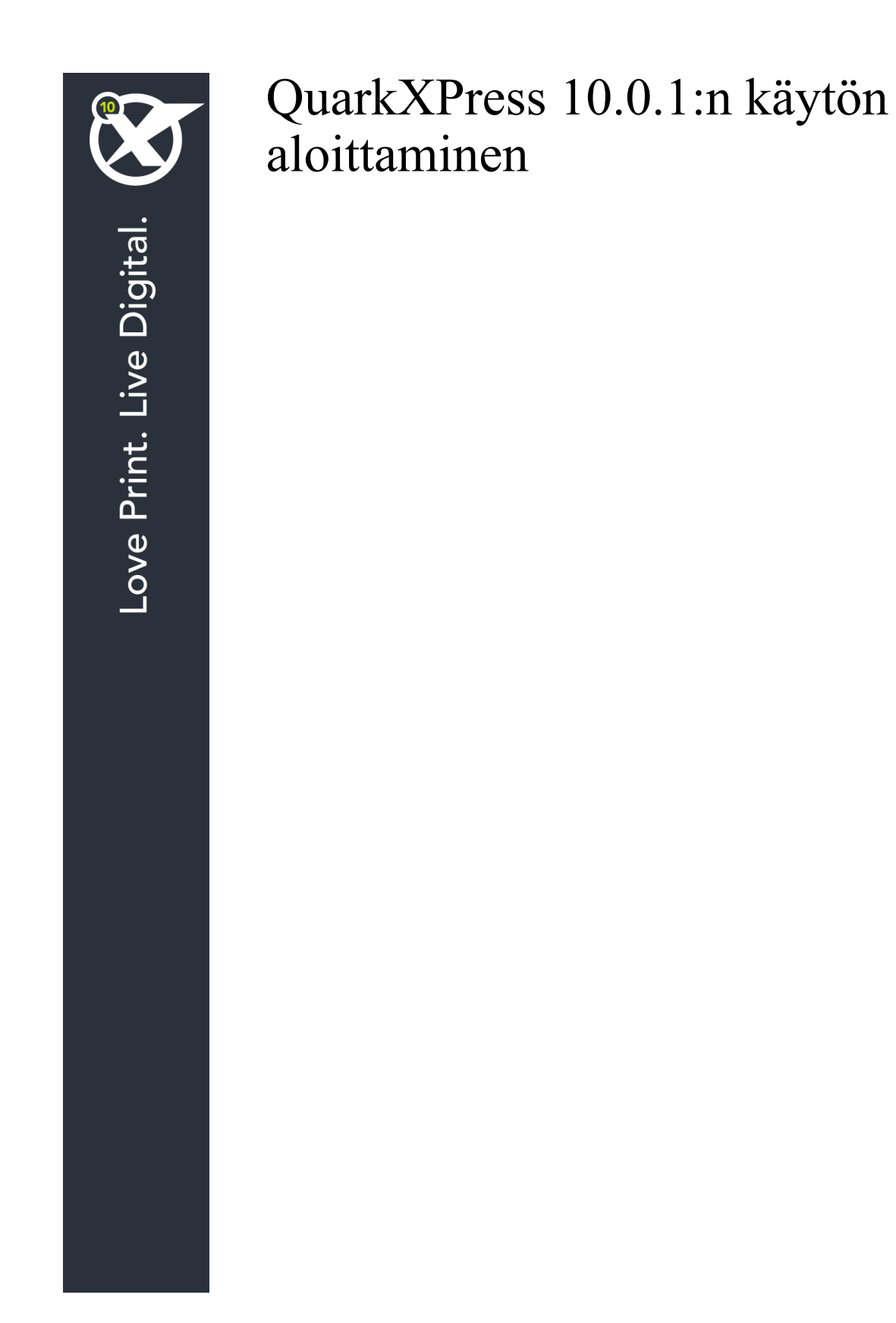

# Sisältö

| Aiheeseen liittyvät dokumentit3                           |
|-----------------------------------------------------------|
| Järjestelmävaatimukset4                                   |
| Järjestelmävaatimukset: Mac OS X4                         |
| Järjestelmävaatimukset: Windows4                          |
| Asentaminen: Mac OS5                                      |
| Tiedostojen lisääminen asennuksen jälkeen: Mac OS5        |
| Asentaminen: Windows                                      |
| Hiljainen asennus                                         |
| Hiljaisen asennuksen valmistelu: Windows                  |
| Hiljainen asennus: Windows                                |
| Tiedostojen lisääminen asennuksen jälkeen: Windows7       |
| Päivittäminen8                                            |
| Alkuperäisasennus tai uuden version asennus QLA:n kanssa9 |
| Rekisteröinti10                                           |
| Aktivoiminen11                                            |
| Asennuksen poistaminen12                                  |
| Asennuksen poistaminen: Mac OS12                          |
| Asennuksen poistaminen: Windows12                         |
| Quarkin yhteystiedot13                                    |
| Amerikassa13                                              |
| Amerikan ulkopuolella                                     |
| Käyttöehdot ja vastuuvapaus14                             |

# Aiheeseen liittyvät dokumentit

| Ohjeen tai tuotteen<br>nimi         | Kuvaus                                                                                                    | Sijainti                            |
|-------------------------------------|----------------------------------------------------------------------------------------------------|-------------------------------------|
| QuarkXPressin<br>käyttöopas         | QuarkXPressin loppukäyttäjille<br>kirjoitettu opas.<br>Voit käyttää tätä opasta nopeana tietolähteenä –<br>etsi vain tiedot, joita tarvitset, ja jatka töitäsi. | www.quark.com/support/documentation |
| QuarkXPressin<br>uudet ominaisuudet | QuarkXPressin uusien ominaisuuksien yhteenveto.                                                                                                    |                                     |
| App Studion opas                    | App Studion käyttöä QuarkXPressissä esittelevä opas.                                                                                                    |                                     |

Lisätietoja QuarkXPressin käytöstä saat alla mainituista muista QuarkXPressin ohjeista ja resursseista.

# Järjestelmävaatimukset

## Järjestelmävaatimukset: Mac OS X

### Ohjelmisto

• Mac OS X® 10.7.5 (Lion), Mac OS X 10.8.x (Mountain Lion), Mac OS X 10.9.x (Mavericks)

#### Laitteisto

- Mac® Intel® -suoritin
- Vähintään 2 Gt RAM-muistia
- 2 Gt vapaata kiintolevytilaa

#### Valinnainen varustus

- · Internet-yhteys aktivointia varten
- DVD-ROM-asema DVD-levyltä asennusta varten (ei tarpeen, jos ohjelmisto ladataan Internetistä).

### Järjestelmävaatimukset: Windows

#### Ohjelmisto

- Microsoft® Windows® 7 (32- ja 64-bittinen) SP1 tai Windows 8 (32- ja 64-bittinen) tai Windows 8.1 (32- ja 64-bittinen)
- Microsoft .NET Framework 4.0

### Laitteisto

- Vähintään 2 Gt RAM-muistia
- 2 Gt vapaata kiintolevytilaa

#### Valinnainen varustus

- Internet-yhteys aktivointia varten
- DVD-ROM-asema DVD-levyltä asennusta varten (ei tarpeen, jos ohjelmisto ladataan Internetistä).

## Asentaminen: Mac OS

Asenna QuarkXPress-ohjelmisto seuraavasti:

- 1 Poista tilapäisesti käytöstä mahdollinen virustentorjuntaohjelmisto. Jos pelkäät, että koneeseen pääsee virus, tarkista asennustiedosto ensin virustentorjuntaohjelmistolla ja poista sitten torjuntaohjelmisto tilapäisesti käytöstä.
- 2 Kaksoisnapsauta asennusohjelman kuvaketta ja toimi sitten näytön ohjeiden mukaan.

### Tiedostojen lisääminen asennuksen jälkeen: Mac OS

Jos haluat lisätä tiedostoja asennuksen jälkeen, kaksoisosoita asennusohjelman kuvaketta. Valitse asennettavat osat **Mukautettu asennus** -luettelosta.

## Asentaminen: Windows

Asenna QuarkXPress-ohjelmisto seuraavasti:

- 1 Poista tilapäisesti käytöstä mahdollinen virustentorjuntaohjelmisto. Jos pelkäät, että koneeseen pääsee virus, tarkista asennustiedosto ensin virustentorjuntaohjelmistolla ja poista sitten torjuntaohjelmisto tilapäisesti käytöstä.
- 2 Kaksoisnapsauta asennusohjelman kuvaketta ja toimi sitten näytön ohjeiden mukaan.

#### Hiljainen asennus

Hiljainen asennus -ominaisuuden avulla käyttäjät voivat asentaa QuarkXPress-ohjelmiston tietokoneisiinsa verkon kautta ilman, että heidän tarvitsee käydä läpi vaiheittaiset asennusohjeet. Tämä ominaisuus on hyödyllinen laajoissa ryhmäasennuksissa, jolloin manuaalinen asentaminen on työlästä.

#### Hiljaisen asennuksen valmistelu: Windows

Jotta Windows-käyttäjät voivat tehdä koneilleen hiljaisen asennuksen, järjestelmänvalvojan on tehtävä seuraavat toimenpiteet:

- 1 Kopioitava kaikki tiedot asennuslevyltä tai levykuvasta tyhjään kansioon paikalliselle kiintolevylle.
- 2 Asennettava paikallisesta asennusohjelmasta QuarkXPress paikalliselle kiintolevylle. Asennusohjelma luo setup.xml -tiedoston asennusohjelman sijaintikansioon.
- 3 Avattava silent.bat-tiedosto tekstieditorissa ja varmistettava, että setup.xml -tiedoston polku ensimmäisellä rivillä on seuraava: '[setup.exe-tiedoston verkkopolku]' /s /v'/qn'
- 4 Jaettava asennusohjelman kansio ja setup.xml-tiedosto niiden käyttäjien kesken, joilla on oikeus asentaa QuarkXPress.

#### Hiljainen asennus: Windows

Hiljainen asennus Windows-käyttöjärjestelmässä tapahtuu seuraavasti:

- 1 Etsi jaettu kansio, joka sisältää tiedostot setup.xml ja silent.bat.
- 2 Kaksoisnapsauta silent.bat-tiedoston kuvaketta ja toimi sitten näytön ohjeiden mukaan.

## Tiedostojen lisääminen asennuksen jälkeen: Windows

Tiedostojen lisääminen asennuksen jälkeen:

1 Kaksoisnapsauta setup.exe-kuvaketta.

Näyttöön tulee Asennus-valintaikkuna.

2 Valitse Seuraava.

Näyttöön tulee Ohjelman ylläpito -ikkuna.

- Valitse asennettavat tiedostot napsauttamalla Muokkaa. Voit asentaa uusia tiedostoja tai poistaa aiemmin asennettuja tiedostoja.
- Voit korjata asennettujen tiedostojen pieniä ongelmia napsauttamalla **Korjaa**. Käytä tätä vaihtoehtoa, jos puuttuvien tai vahingoittuneiden tiedostojen, pikakuvakkeiden tai rekisterimerkintöjen kanssa on ongelmia.
- 3 Valitse Seuraava.
- Jos napsautit edellisessä valintaikkunassa vaihtoehtoa Muokkaa, näyttöön tulee Mukautettu asennus
  -ikkuna. Tee tarvittavat muutokset ja napsauta sitten Seuraava. Näyttöön tulee ikkuna Valmis
  muokkaamaan ohjelmaa.
- Jos napsautit edellisessä valintaikkunassa vaihtoehtoa Korjaa, näyttöön tulee ikkuna Valmis korjaamaan ohjelman.
- 4 Napsauta Asenna.
- 5 Kun järjestelmä ilmoittaa, että prosessi on valmis, napsauta Valmis.

# Päivittäminen

Päivitä QuarkXPress-ohjelmisto tähän versioon seuraavasti:

- 1 Poista tilapäisesti käytöstä mahdollinen virustentorjuntaohjelmisto. Jos pelkäät, että koneeseen pääsee virus, tarkista asennustiedosto ensin virustentorjuntaohjelmistolla ja poista sitten torjuntaohjelmisto tilapäisesti käytöstä.
- 2 Kaksoisnapsauta asennusohjelman kuvaketta ja toimi sitten näytön ohjeiden mukaan.
- *Windows:* Kun näkyviin tulee **Validation Code**-ikkuna, valitse **Installation Type**-luettelovalikosta **Upgrade**. Jos käytössäsi on päivityksen validointikoodi, kirjoita se **Enter your validation code**-kenttiin. Ellei käytössäsi ole päivityksen validointikoodia, siirry Quarkin Internet-sivustoon napsauttamalla **Get validation code**, toimimalla näyttöön tulevien ohjeiden mukaan validointikoodin saamiseksi ja kirjoittamalla saamasi validointikoodi **Enter your validation code**-kenttiin.
- *Mac OS X:* Sinua ei tällä kertaa pyydetä antamaan validointikoodia **Validation Code** -kenttään. Se tehdään sovelluksen ensimmäisellä käynnistyskerralla.
- 3 Napsauta Continue ja toimi näyttöön tulevien ohjeiden mukaan.
- Asennusohjelma asentaa tietokoneeseen uuden QuarkXPress-version. Se ei korvaa aiempaa versiota.

## Alkuperäisasennus tai uuden version asennus QLA:n kanssa

Quark® License Administrator (QLA) on Quark-tuotelisenssien hallintaohjelmisto. Jos olet hankkinut koulutuslisenssin tai kaupallisen lisenssin QLA-cd-rom-levyn QuarkXPress-ohjelmiston oston yhteydessä. QLA on asennettava verkkoon ennen QuarkXPress-asennusta.

Jos QLA on jo asennettu ja nyt asennettavana on QuarkXPress, **Lisenssipalvelimen tiedot** -valintaikkuna tulee näyttöön, kun olet syöttänyt rekisteröintitiedot. Ennen kuin jatkat, varmista, että käytössäsi ovat tarvittavat tiedot seuraavien kenttien täyttämiseen:

- Lisenssipalvelimen isäntänimi tai IP-osoite: Kirjoita sen palvelimen IP-osoite tai nimi, jonka olet määrittänyt lisenssipalvelimeksi. Lisenssipalvelin käsittelee lisenssiasiakkaiden pyyntöjä.
- Lisenssipalvelimen portti: Kirjoita arvo lisenssipalvelimen portille. Tämä numero määritetään QLA-ohjelmiston online-rekisteröinnin yhteydessä. Lisenssipalvelimen portti on portti, jonka kautta lisenssipalvelimen pyynnöt kulkevat.
- Varalisenssipalvelimen isäntänimi tai IP-osoite: Kirjoita sen palvelimen IP-osoite tai nimi, jonka olet määrittänyt varalisenssipalvelimeksi.
- Varalisenssipalvelimen portti: Kirjoita arvo varalisenssipalvelimen portille.

# Rekisteröinti

Rekisteröi oma ohjelmasi Quarkin Internet-sivuston Online registration -sivulla (ks. *Quarkin yhteystiedot*). Ellet voi rekisteröityä verkossa, katso vaihtoehtoisen rekisteröintitavan yhteystiedot osasta *Quarkin yhteystiedot*.

# Aktivoiminen

Jos sinulla on yhden käyttäjän versio QuarkXPress-ohjelmistosta, se on ensin aktivoitava. Voit aktivoida QuarkXPress-ohjelmiston siten, että käynnistät sen ja napsautat kohtaa **Aktivoi nyt** *(Windows)* tai **Jatka** *(MAC OS X)*.

Ellet halua aktivoida QuarkXPress-ohjelmistoa sen käynnistyksen yhteydessä, valitse **Peruuta**.QuarkXPress näyttää aktivointi-ikkunan ennen ohjelmiston aktivoimista aina, kun käynnistät sovelluksen.

Jos et aktivoi QuarkXPress-ohjelmistoa, voit käyttää sitä 30 päivän ajan asennuksen jälkeen. 30 päivän jälkeen tuote toimii vain demotilassa, ja se on aktivoitava, jotta se toimisi täysversiona.

Ellet voi aktivoida ohjelmistoa verkossa, katso vaihtoehtoisen aktivointitavan yhteystiedot osasta Quarkin yhteystiedot.

## Asennuksen poistaminen

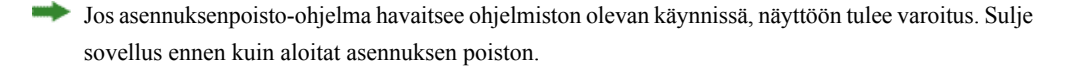

#### Asennuksen poistaminen: Mac OS

Poista QuarkXPress-ohjelmiston asennus avaamalla kiintolevyltä Ohjelmat-kansio, johon QuarkXPress on asennettu) ja vedä QuarkXPress-kansio roskakoriin.

#### Asennuksen poistaminen: Windows

Poista QuarkXPress-ohjelmiston asennus seuraavasti:

- 1 Valitse Käynnistä > Kaikki ohjelmat > QuarkXPress > Uninstall.
- 2 Valitse Kyllä. Asennuksen poisto-ohjelma kerää tarvittavat tiedot ohjelmiston asennuksen poistamiseksi ja näyttää ilmoituksen QuarkXPress-sovelluskansion sisällön poistamisesta.
- 3 Jatka napsauttamalla Kyllä tai peruuta napsauttamalla Ei.
- Voit poistaa asennuksen myös myöhemmin käynnistämällä poisto-ohjelman uudestaan.

# Quarkin yhteystiedot

Tukiportaalissa voit luoda tukipyyntöjä, seurata pyyntöjä, vastaanottaa tilailmoituksia, keskustella teknisen tuen edustajan kanssa, tehdä hakuja tietämyskannasta ja käyttää tuotteiden ohjeita.

Voit käyttää kaikkien Quark-ohjelmistojen ohjeita suoraan, olipa kyseessä QuarkXPress, AppStudio tai Quark Enterprise Solutions, joten voit hakea vastauksen kysymyksiisi sinulle sopivaan aikaan. Tukiryhmämme on myös valmiina auttamaan tukiportaalin kautta tai ylläpitosopimuksen tilanneiden asiakkaidemme tapauksessa puhelimitse.

Jos olet Quark-asiakas ja sinulla on voimassa oleva ylläpito- tai tukisopimus, sinulle on jo luotu tukitili rekisteröidyn sähköpostiosoitteesi perusteella. Jos sinulla ei ole tukisopimusta, voit ostaa yksittäisen tukitapauksen ongelmasi ratkaisemiseksi. Jos olet ostanut tai rekisteröinyt tuetun tuotteen, olet oikeutettu maksuttomaan tukeen ensimmäisen 90 päivän ajan.

## Amerikassa

Lisätietoja saat tukisivustostamme osoitteesta www.quark.com/support

#### Amerikan ulkopuolella

Jos asut Amerikan ulkopuolella, voit käyttää tukitiliäsi seuraavissa sivustoissa:

Tukisivusto

- Ranska www.quark.com/fr/support
- Saksa www.quark.com/de/support

# Käyttöehdot ja vastuuvapaus

© 2013 Quark Software Inc. ja sen oikeuksien haltijat. Kaikki oikeudet pidätetään.

Suojattu seuraavilla USA:ssa myönnetyillä patenteilla: 5,541,991; 5,907,704; 6,005,560; 6,052,514; 6,081,262; 6,633,666 B2; 6,947,959 B1; 6,940,518 B2; 7,116,843; 7,463,793; ja muut hyväkyntää odottavat patentit.

Quark, Quark-logo, QuarkXPress ja QuarkCopyDesk ovat Quark Software Inc:in ja sen tytäryhtiöiden tavaramerkkejä tai rekisteröityjä tavaramerkkejä Yhdysvalloissa ja/tai muissa maissa. Kaikki muut merkit ovat omistajiensa omaisuutta.